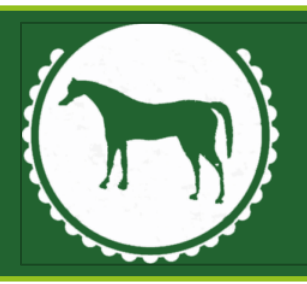

## WESTBURY GROUP PRACTICE

# **SENDING SECURE EMAILS** FROM THE RECEPIENT'S PERSPECTIVE

White Horse Health Centre Mane Way Westbury BA13 3FQ Westbury Group Practice Partners Dr R Edwards | Dr Z Mohiuddin | Dr J Moore | Mr M Dickson

Bratton Surgery 5 The Tynings Bratton BA13 4RR +

Tel: 01373 828330 | Email: wccg.wgppatientvoice@nhs.net | Web: www.westburygp.co.uk

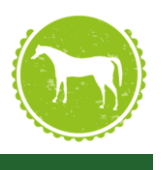

### Introduction

This guide is designed to give step by step instructions to those who receive a **[secure]** email outside of the @nhs.net domain (or any other domain not certified by NHS Digital as meeting requirements). This guide can be freely shared with users outside of the surgery as it does not contain any confidential data, or Patient Identifiable Data (PID)

### Setting up an Egress account

You've received an email from a @nhs.net account and in the subject line it says [secure], the email will look like the one below.

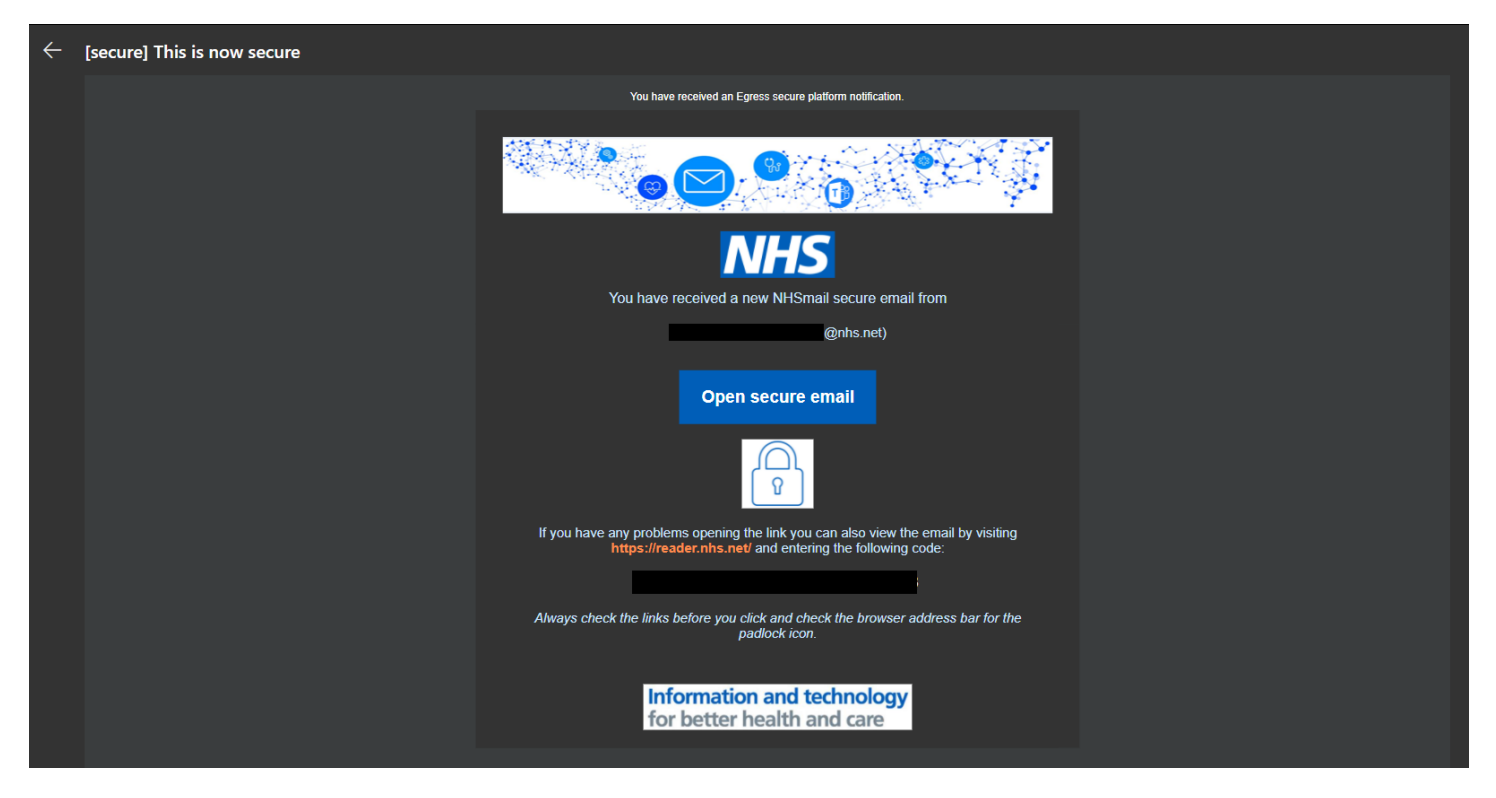

To be able to read this email you will need to make (if you don't have one already) and sign into an Egress account. To start, you will need to click "Open secure email", before you do please keep this email open as you will need to come back to it.

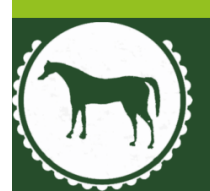

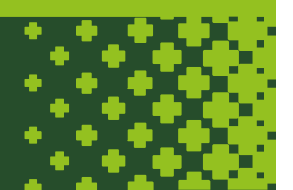

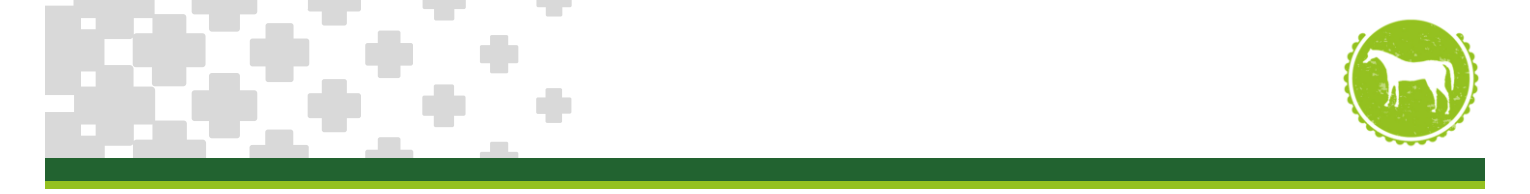

You will then be taken to the Egress website and asked to log in, if this is the first time you've received a secure email via Egress you will need to create a free account. On the right of the log in box click "New User?"

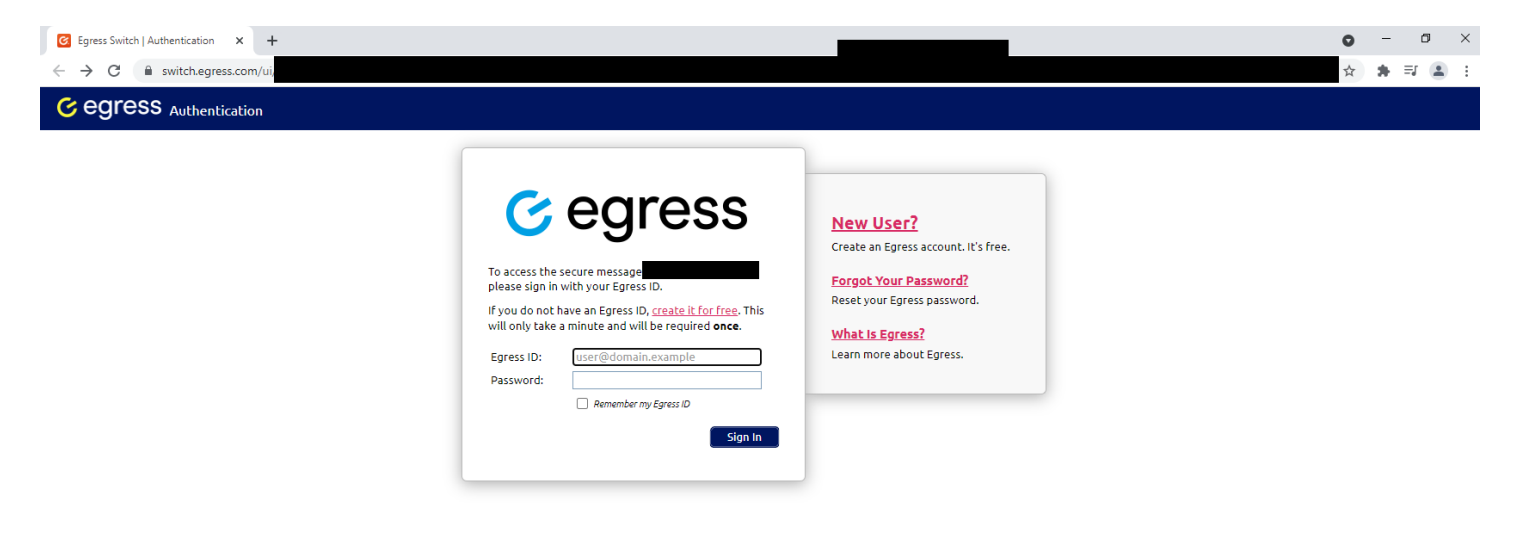

© 2009-2021. All rights reserved. Egress Software Technologies Ltd. (kw-03)

Download | Privacy Policy | Legal

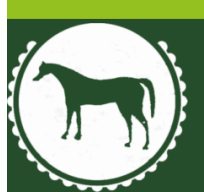

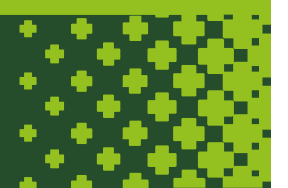

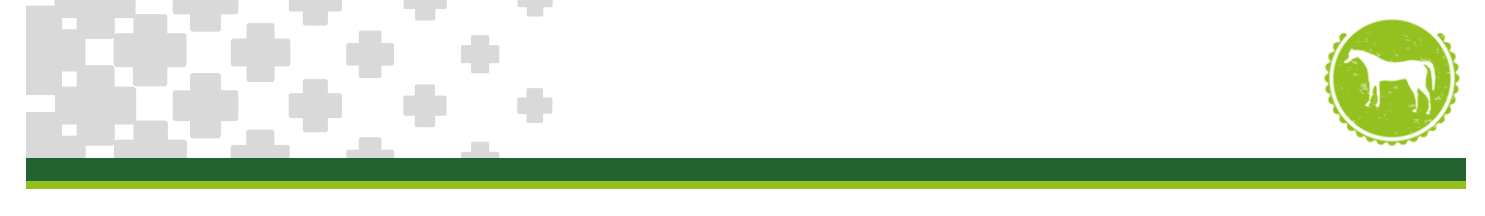

You will then be presented with a quick and easy to fill out form like below:

|                                                                                                    |                                                                                                    | ⊂ →                                                                                                    | □ 主            |
|----------------------------------------------------------------------------------------------------|----------------------------------------------------------------------------------------------------|----------------------------------------------------------------------------------------------------|----------------|
|                                                                                                    |                                                                                                    | <b>2</b> s                                                                                                    | iign in to Egr |
| Sign Up<br>To sign up for a for<br>Email (Egress ID):*<br>First name:*<br>Last name:*<br>Phone number:<br>Country:   | ee user account, please complete each part below:          user@domain.example         First name         Last name         +44 55 5555 5555         United Kingdom         We will not contact you unless you forget your password and security questions         Enail me about product undates and security questions | The Service<br>Egress products and services enable<br>millions of users (both paying and free)<br>to protect the sensitive data they need<br>to share. For more information on our<br>customers, visit <u>case studies</u> .<br>Service Benefits<br>• Your Switch ID/Egress ID is a secure<br>identity. This allows you to read and<br>really to encroted emails as well as |                |
| Choose a strong<br>Password:*                                                                                        | assword to protect your identity:                                                                                                    | access large files that have been<br>sent to you securely.<br>Free users can send and reply to<br>paying subscribers an unlimited                                                                                                    |                |
| Confirm password:*<br>Question #1:                                                                                   | Password Minimum 8 characters, with at least 1 lower case and either 1 upper case / number In what city do you work?                                                                                                    | amount, totaily irree or charge.<br>• Free users are automatically<br>provided with 25 credicts to<br>communicate with non-registered                                                                                                    |                |
| Answer #1:"<br>Question #2:                                                                                          | Answer #1 Where did you go for your first holiday?                                                                                                    | users.<br>• Enhance the service experience by<br>downloading our desktop, Outlook<br>and mobile apps, totally free of                                                                                                    |                |
| Answer #2:"<br>We'll store the inform<br>clicking "Create Accou<br>If the email address yo<br>share the existence of | Answer #2<br>tion you give us in accordance with <u>Privacy Statement</u> . Please read it before<br>t' below.<br>u use is owned or controlled by an organisation (like your employer) we may<br>your account registration with them.                                                                                    | charge:<br>http://www.earess.com/downloads.<br>Track in real-time when your secure<br>emails or files are opened.<br>Revoke access to a sent email or file<br>in real-time.                                                                                                    |                |
| I accept the free.                                                                                                   | user terms and have read the <u>Privacy Statement</u><br>Create Account                                                                                                    |                                                                                                    |                |

© 2009-2021. All rights reserved. Egress Software Technologies Ltd. (kw-02)

Download | Privacy Policy | Legal

Once the form has been completed, if it hasn't automatically signed you in, click "sign in to Egress" top right of the screen. Once signed in go back to the email with the link and highlight the code given then right click and click copy. If you've accidently closed the page with Egress on, don't worry you can simply click on "Open Secure Email" again, or the link in the email: <u>https://reader.nhs.net/</u>.

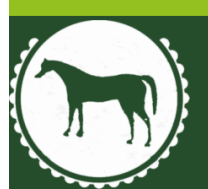

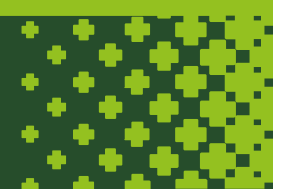

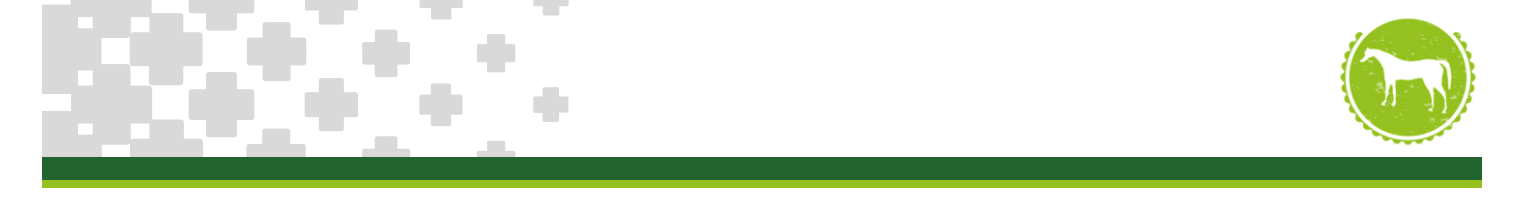

The link will then take you to the following page where you can enter in the code in the box labelled "Open a secure email" right click in the box and click paste to enter in the code, click the blue "Open" button, and the email will be opened.

| 🖬 Amazon Music Unlimited   Sti 🐠 🗙 🛛 💁                                    | × C Egress for NHSmail × +                                                                                                    |                                                                                            | o – 🛛 🗙                                           |  |  |
|---------------------------------------------------------------------------|----------------------------------------------------------------------------------------------------|--------------------------------------------------------------------------------------------|---------------------------------------------------|--|--|
| $\leftarrow$ $\rightarrow$ C $\cong$ reader.nhs.net                       |                                                                                                    |                                                                                            | ☆ 🛪 🗉 😩 🗄                                         |  |  |
| <b>NHS</b> Egress for NHSmail                                             |                                                                                                    |                                                                                            | 🚖 🚺 🗘 🖓 Sign out                                  |  |  |
| A Home                                                                    |                                                                                                    |                                                                                            |                                                   |  |  |
| Compose                                                                   | Welcome to Egress for NH                                                                                                    | ISmail                                                                                     |                                                   |  |  |
| Drafts                                                                    | Egress for NHSmail is an online service from Egress Software Technologies Ltd. for reading and composing secure emails in the browser. |                                                                                            |                                                   |  |  |
| Recently Received                                                         | Learn more                                                                                                    |                                                                                            |                                                   |  |  |
| Recently Sent                                                             | ∽ Open a Secure Email                                                                                                    | Compose a Secure Email                                                                     | ★ Upload a .switch File                           |  |  |
| Settings                                                                  | _                                                                                                    |                                                                                            |                                                   |  |  |
| P Help                                                                    |                                                                                                    |                                                                                            |                                                   |  |  |
| High contrast                                                             |                                                                                                    |                                                                                            |                                                   |  |  |
|                                                                           | If you have already recieved a link or a code, paste it below:                                                                         | To compose a secure email without installing any software, please click on the link below. | Upload a .switch file to view the content online. |  |  |
|                                                                           | Paste a link or a code here to open a secure email                                                                                     |                                                                                            | Maximum file size 60 MB.                          |  |  |
|                                                                           |                                                                                                    |                                                                                            |                                                   |  |  |
|                                                                           | <b>⊠</b> Open                                                                                                    | Compose a Secure Email                                                                     | 🕹 Upload a .switch File                           |  |  |
|                                                                           |                                                                                                    |                                                                                            |                                                   |  |  |
|                                                                           |                                                                                                    |                                                                                            |                                                   |  |  |
|                                                                           |                                                                                                    |                                                                                            |                                                   |  |  |
|                                                                           |                                                                                                    |                                                                                            |                                                   |  |  |
| By continuing to use this site, you consent to the use of cookies. Cot it |                                                                                                    |                                                                                            |                                                   |  |  |
| © 2021 Egress Software Technologies Ltd.                                  |                                                                                                    |                                                                                            | (kw02) <u>Privacy Policy   Legal</u>              |  |  |

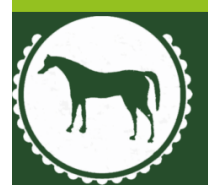

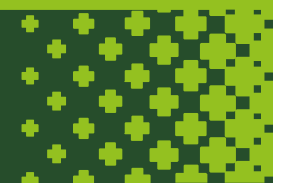

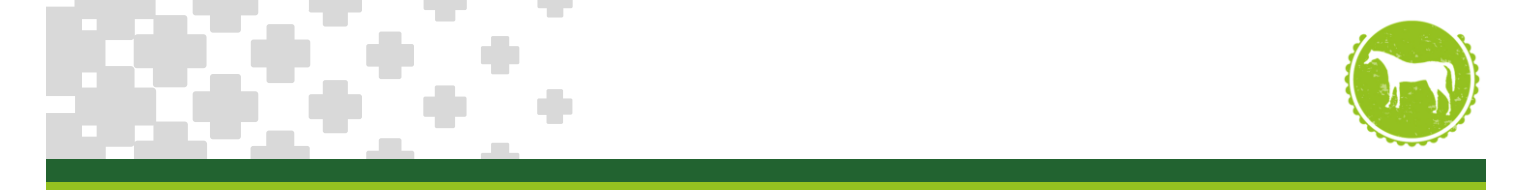

From this screen you can read the email and reply if need be. If you need to access this email later, you can simply log back into your Egress account.

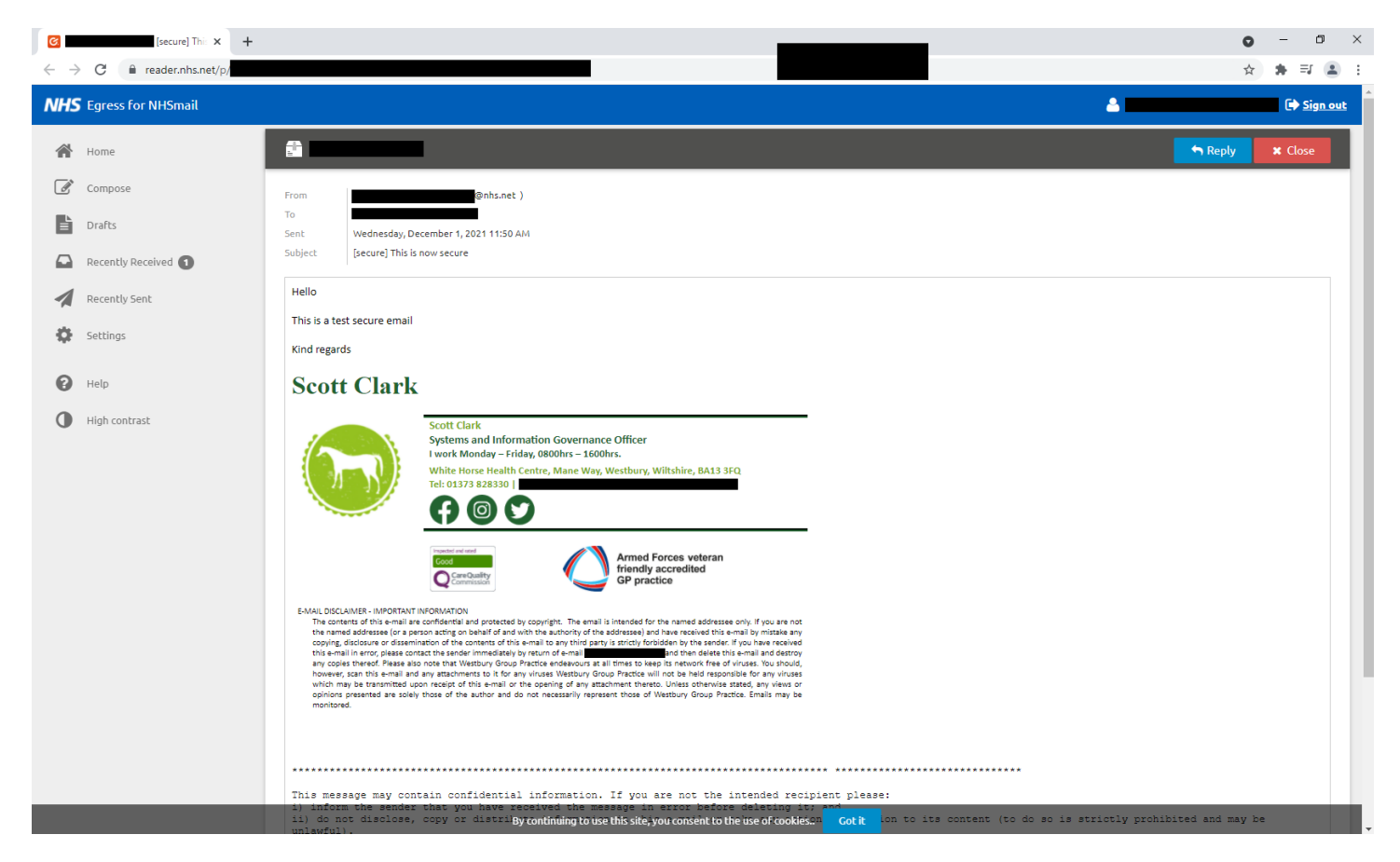

#### **Keeping your data secure**

Westbury Group Practice take patient confidentiality and data security seriously, we take these steps to ensure that when data leaves our systems it is encrypted in transit.

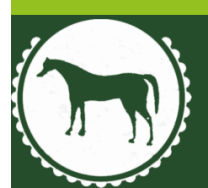

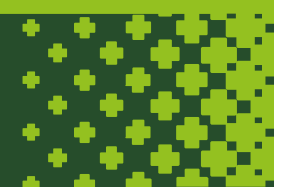